## **NEW Goose Member Login Instructions**

1. For now, until this link is on our website, directly log into Goose via this link: https://booking.goose.pet/anytime-puppy-playground/search/daycare/pets

| Anytime Puppy Playground | ttps://www.AnytimePuppyPlayground.com | 6950 146th Street W. Suite 120. Apple Valley. MN 55124 | (952) 395-5012 | Sign In |
|--------------------------|---------------------------------------|--------------------------------------------------------|----------------|---------|
|                          |                                       |                                                        |                |         |
|                          |                                       |                                                        |                |         |
|                          | Picture 1.                            |                                                        |                |         |

2. In the upper right corner, click on "Sign In"

| Anytime Puppy Playground | https://www.AnytimePuppyPlayground.com | 🔮 6950 146th Street W. Suite 120. Apple Valley. MN 55124 | 📞 (952) 395-5( 2 Sign In |
|--------------------------|----------------------------------------|----------------------------------------------------------|--------------------------|
|                          |                                        |                                                          |                          |
|                          | ANYTINE PUPPY                          |                                                          |                          |
|                          | Picture 2.                             |                                                          |                          |

3. Type your email into the "Email Address" field.

|   | Let's start with your email!                                                               |
|---|--------------------------------------------------------------------------------------------|
|   | Email Address                                                                              |
|   | Continue                                                                                   |
| P | By using Goose, you agree to our <u>privacy</u><br>p <mark>olicy</mark> and <u>terms</u> . |
|   |                                                                                            |

4. Check your email for the 6-digit Code, then enter it into the "Code" field.

| <b>Confirm its you</b><br>Enter the code sent to your email<br>testanytimepuppyplay@gmail.com |
|-----------------------------------------------------------------------------------------------|
| Code                                                                                          |
| Continue                                                                                      |
| Request New Code                                                                              |
|                                                                                               |
| Use a Different Email                                                                         |

5. You'll now be logged into the Goose booking system. In the upper right corner, click on "**Account**".

| ttps://www.AnytimePuppyPlayground.com | • 6950 146th Street W, Suite 120, Apple Valley, MN 55124 | <b>(</b> 952) 395-50; 2 | <b>9</b> My Account |
|---------------------------------------|----------------------------------------------------------|-------------------------|---------------------|
| ANYTIME PUPPY<br>OOPLAYGROUNDOOO      |                                                          |                         |                     |
|                                       | Picture 5.                                               |                         |                     |

6. Go through each section and add pertinent information: "**Profile**", "**Pets**", "**Bookings**", "**Payment Methods**", "**Memberships**", "**Agreements**", and "**Associated Contacts**".

| 0          | Profile             | My Profile                     |                          |      |
|------------|---------------------|--------------------------------|--------------------------|------|
| ä          | Pets                |                                |                          |      |
| *          | Bookings            | Kristin Van Risseghem          |                          | Edit |
|            | Payment Methods     | (612) 414-9174                 | Mailing Address          |      |
| •          | Memberships         | testanytimepuppyplay@gmail.com | 15582 Eastbrook Lane     |      |
| Ē          | Agreements          |                                | Apple Valley, MN 55124   |      |
| +•         | Associated Contacts |                                | United States of America |      |
| ⊡          | Log Out             |                                |                          |      |
| Picture 6. |                     |                                |                          |      |

7. Add a Credit Card to your profile.

| Profile               | Payment Methods                                                                                     |  |  |  |  |
|-----------------------|----------------------------------------------------------------------------------------------------|--|--|--|--|
| 🏠 Pets                |                                                                                                    |  |  |  |  |
| Bookings              |                                                                                                    |  |  |  |  |
| Payment Methods       | Wallet                                                                                              |  |  |  |  |
| Nemberships           | \$10.00                                                                                             |  |  |  |  |
| Agreements            | A wallet or store credit is a digital balance that can be used toward future purchases or services. |  |  |  |  |
| + Associated Contacts | No saved payment methods                                                                            |  |  |  |  |
| [→ Log Out            | + Add Card                                                                                          |  |  |  |  |
| Picture 7.            |                                                                                                    |  |  |  |  |

8. Click on the "Agreements" tab and then "Sign Agreement".

| 9  | Profile             | Agreements           |                |  |
|----|---------------------|----------------------|----------------|--|
| ä  | Pets                |                      |                |  |
| *  | Bookings            | Membership Agreement | Sign Agreement |  |
|    | Payment Methods     |                      |                |  |
| •  | Memberships         |                      |                |  |
| Ð  | Agreements          |                      |                |  |
| +  | Associated Contacts |                      |                |  |
| [→ | Log Out             |                      |                |  |
|    |                     |                      |                |  |

- Picture 8.
- 9. Read the agreement, check the box that you agree to all of the terms, type your name in the "**Name**" field; then "**Submit**".

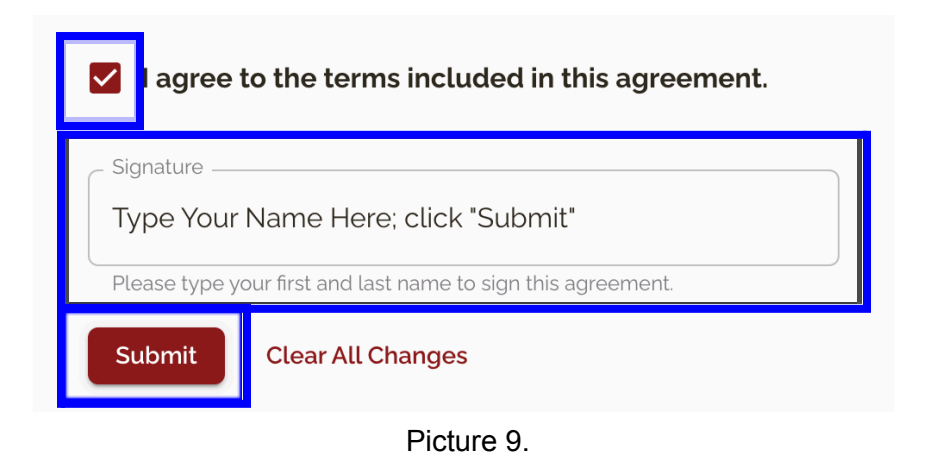